# Guide for Reading eBooks Kindle Fire Devices

# Getting Started: To successfully get eBooks from San Diego Public Library to your Kindle device, you will need the following: An Amazon Kindle Fire device (Kindle Fire, Kindle Fire HD, Kindle Fire HDX)

Wireless Internet Connection (for Wi-Fi enabled Kindle Fire)

A San Diego Public Library card and PIN number

| ℃ Applications                                                                                                    |     |
|----------------------------------------------------------------------------------------------------|-----|
| Apps from Unknown Sources<br>Allow installation of applications that are not from<br>Appstore                                  | Off |
| Collect App Usage Data<br>Allow Appstore to collect information on the frequency On<br>and duration of use of downloaded apps. | Off |

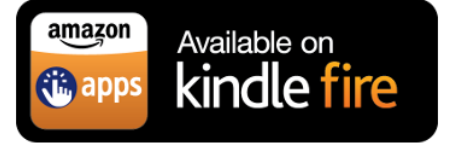

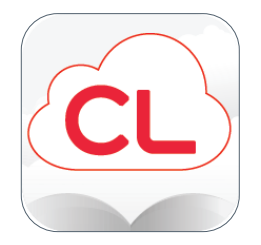

## 1. Enabling your Kindle

- Go to the **Settings Menu** by clicking on the settings icon on the home page or swipe down from the top of the screen
- Click Security (some devices will need you to chose Device, older Kindles will chose Applications)
- Turn on the option "Apps from Unknown Sources"
- A warning message will appear, **Click OK**
- Return to Home Screen

### 2. Download and Install Cloud Library

- On Silk Browser visit <u>http://www.yourcloudLibrary.com</u>
- Tap on the Kindle Fire Icon
- Scroll down and click on DOWNLOAD Kindle Fire App button
- Tap **Confirm** to start the download
- Swipe right, then click on Downloads tab
- Click on file.apk, then Install at the bottom
- Return to Home Screen

### 3. Setting up Cloud Library

- Click on the **Cloud Library** icon on the home screen
- Select Country and State from the menus
- Select San Diego Public Library from the scroll menu
- Log in with your San Diego Public Library card number
  and PIN

\*Please contact your local branch library if you need to create/update your card or PIN number

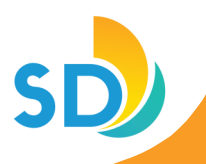